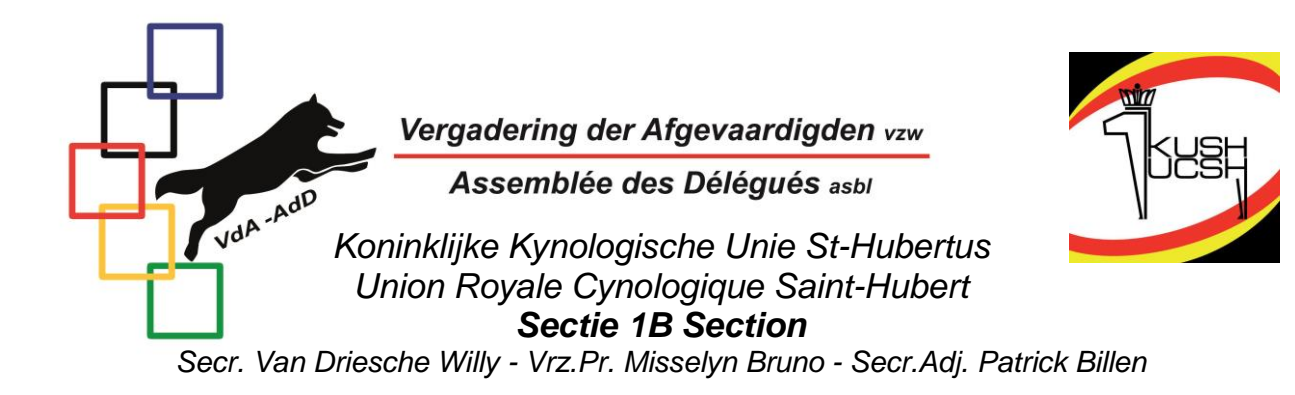

## VOORLOPIGE WERKWIJZE AANVRAAG CAC--WEDSTRIJD KMSH

- Naar de site <u>www.kmsh.be</u>
- Via "contact" de login en het paswoord aanvragen voor je club
- Van zodra je deze gekregen hebt, kan je het paswoord aanpassen.
- Aanklikken: "mijn bestanden"
- Aanklikken: "maak een nieuwe folder"
- Bij discipline: "ring" aanklikken
- Bij "extra" CAC 3 aanklikken
- Bij "beschikbare keurmeesters" naar keurmeesters zoeken op familienaam
- Bij de gekozen keurmeester, het pijltje naar rechts aanklikken. De gekozen keurmeester verhuist dan naar het rechtse vak. Doe dezelfde stap voor de tweede keurmeester.
- Klik op "volgend".
- Nadat je alles gecontroleerd hebt, klik op "indienen"
- Bij goedkeuring krijg je de nodige documenten voor de wedstrijd

## PROCÉDURE D'APPLICATION PRELIMINAIRE POUR LA DEMANDE CONCOURS CAC -SRSH

- Allez au site <u>www.srsh.be</u>
- Via "contact", demandez le login et le mot de passe de votre club.
- Dès que vous les recevez, vous pouvez modifier le mot de passe.
- Cliquez sur "mes fichiers".
- Cliquez sur : "créer un nouveau dossier".

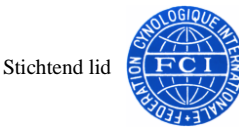

Membre Fondateur

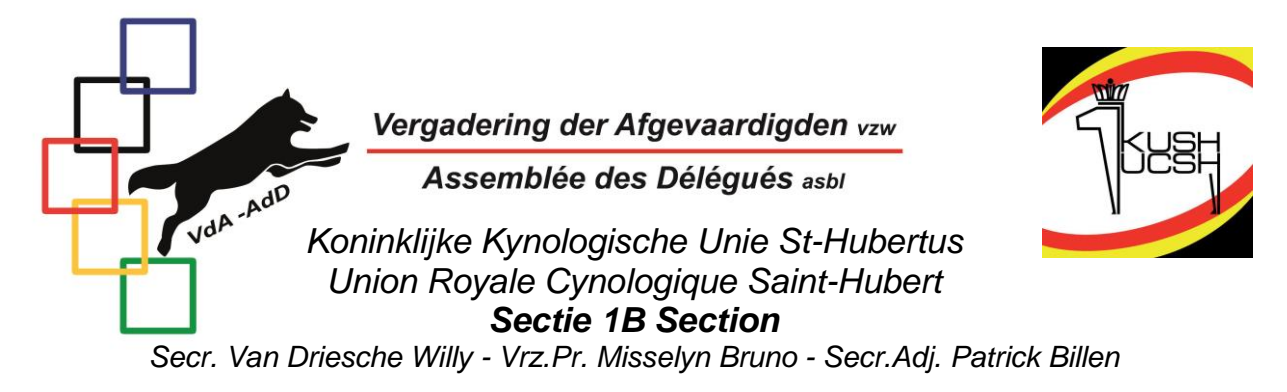

- Cliquez sur la discipline : "ring"
- Cliquez sur "extra" et sélectionnez CAC 3
- Recherche de "juges disponibles" par nom de famille

- Au niveau du juge sélectionné, cliquez sur la flèche à droite. Le juge sélectionné passe alors dans la case de droite.
Faites de même pour le deuxième juge.

- Cliquez sur "suivant".
- Après avoir tout vérifié, cliquez sur "soumettre".
- Après approbation, vous recevrez les documents nécessaires pour le concours.

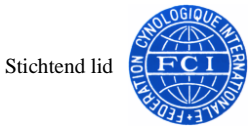

Membre Fondateur